#### Winter 2018

# Laboratory 4

(Due date: 002: March 14th, 003: March 15th)

# **OBJECTIVES**

- ✓ Implement a Digital System: Control Unit and Datapath.
- ✓ Learn about reading PDM-coded input audio and playback PDM-coded output audio.
- ✓ Learn interfacing with MEMS microphones (that generate PDM signals) and using BlockRAMs in FPGAs.

## VHDL CODING

✓ Refer to the <u>Tutorial: VHDL for FPGAs</u> for a tutorial and a list of examples.

## FIRST ACTIVITY: AUDIO RETRIEVAL AND PLAYBACK CIRCUIT (100/100)

 MICROPHONE AND MONO AUDIO OUTPUT: Implement the following circuit that reads data from the ADMP421 MEMS microphone, stores data in memory and plays data back on a mono audio output.

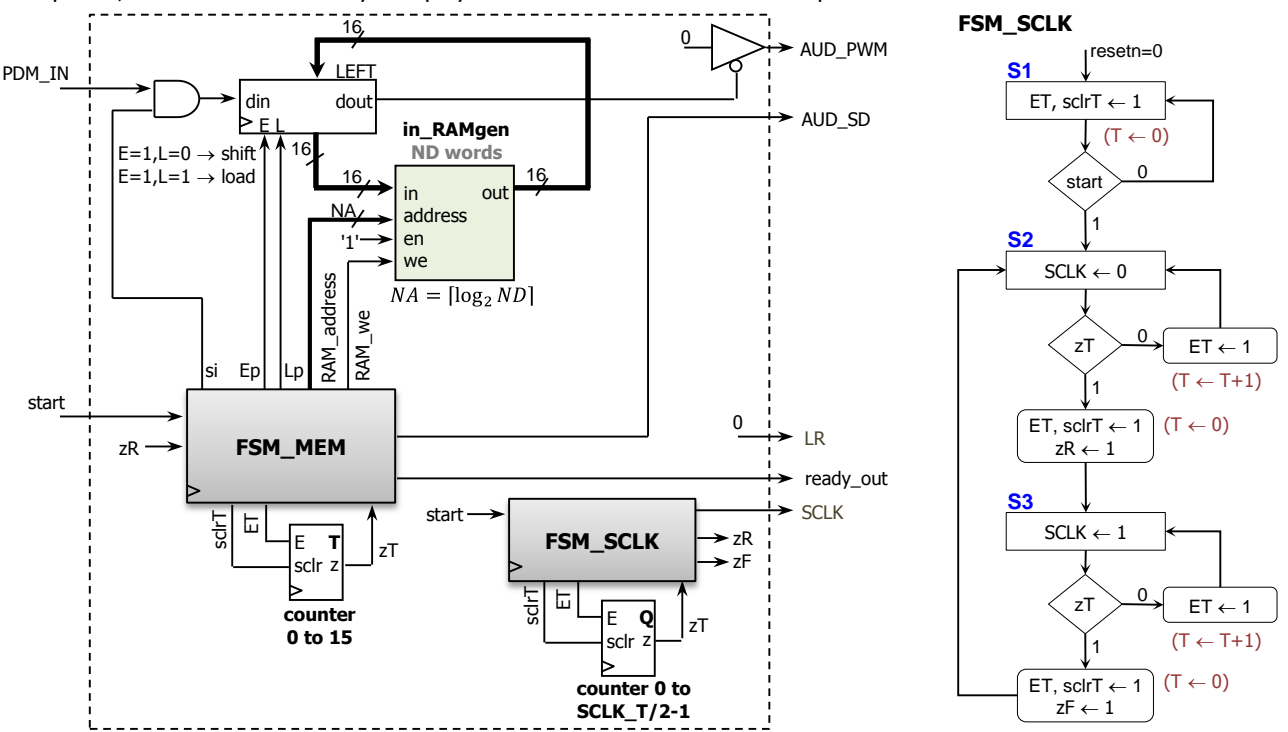

#### MEMS MICROPHONE (ADMP421):

- ✓ SCLK: 1 3 MHz. We use 1.2 MHz.
- ✓ PDM\_IN: PDM signal generated by the ADMP421.
- $\checkmark$  LR: Left right control for stereo mode. We use LR = 0 (Data is captured on CLK rising edge).

### • MONO AUDIO OUTPUT:

- $\checkmark$  As stereo output is not supported, we only retrieve a mono audio input from the ADMP42 microphone (e.g. L/R = 0).
- ✓ The on-board audio jack of the Nexys-4 DDR Board is driven by a low-pass filter with 12 KHz cut-off frequency. We provide a PDM signal (AUD PWM: open-drain output) as input.

#### FSM\_SCLK:

- ✓ This generates a free running clock (SCLK). It also generates a pulse on zR when a rising edge on SCLK occurs. We want to use a frequency of 1.2 MHz. This requires SCLK\_T=84. You can use the VHDL code fsm\_sclk.vhd (along with my genpulse sclr.vhd) with the parameter COUNT SCKLHP = SCLK T/2=42.
- MEMORY: Implemented with the on-chip memory (BlockRAMs) inside the Artix-7 FPGA.
  - ✓ Data requested or to be written is available on the next clock cycle. Use the given VHDL code in\_RAMgen.vhd. This is a 2D memory of nrows×ncols. Word length: 16 bits. We can use it as a 1D memory by making ncols=1. Use the following parameters nrows=512\*512, ncols=1, INIT\_VALUES="NO", FILE\_IMG ="myinival.txt".

- **FSM\_MEM:** This is the main controller.  $ND = 512 \times 512 = 2^{18}$ . This FSM embeds the counter RAM\_address.
  - ✓ Duration of the sequence:  $2^{18} \times 16 \times 84 \times 10ns = 3.52$  seconds.

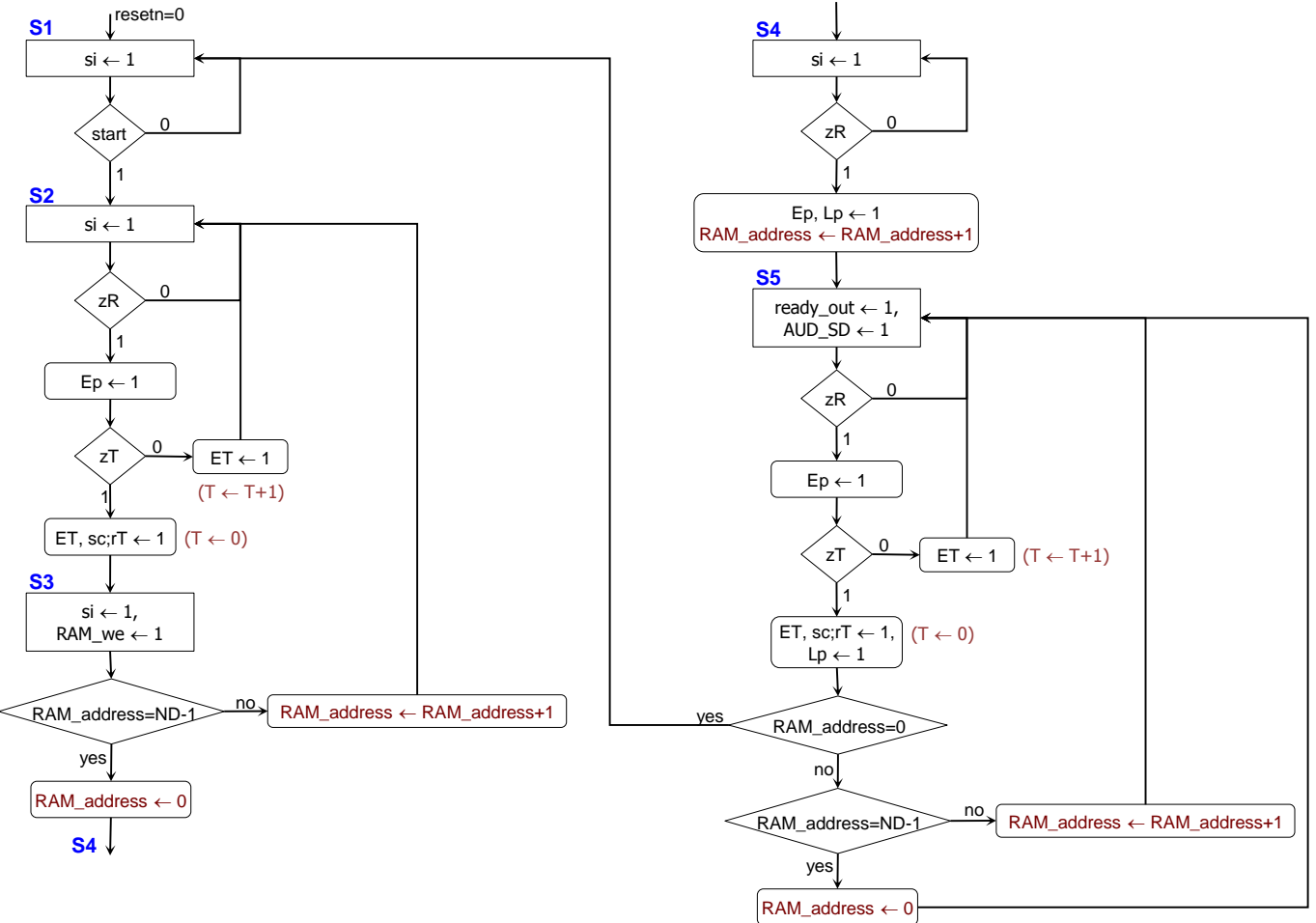

#### • VIVADO DESIGN FLOW FOR FPGAs:

- ✓ Create a new Vivado Project. Select the XCA100T-1CSG324 Artix-7 FPGA device.
- ✓ Write the VHDL for the given circuit. Synthesize your circuit. (Run Synthesis).
- ✓ With a 100 MHz input clock, write the VHDL testbench.
  - To avoid long simulation times, use ncols=4x4, ncols=1 and COUNT\_SCLKHP = SCLK\_T/2= 2 for simulation purposes (resynthesize your circuit).
  - Generate the following input stream (4x4 16-bit words) to be captured at the rising edge of SCLK: 1010 1111 0101 1101 1101 1011 1010 1100 1110 1011 0000 0000 1100 and then just 1's. The 16-bit values stored in memory should be: AF5D BAC3 FACE B00C FFFF ... FFFF. Verify that these values appear on the memory output on state S5. Place the state and RAM\_address on the Simulator Wave Window. Run the simulation for 21 us.
- ✓ Perform <u>Functional Simulation</u> (Run Simulation  $\rightarrow$  Run Behavioral Simulation). **Demonstrate this to your TA.**
- ✓ I/O Assignment: Create the XDC file. Nexys-4 DDR Board: Use CLK100MHZ for the input *clock*, CPU\_RESET push button for *resetn*, LED0 for *ready\_out*, BTNC for *start*, M CLK for *SCLK*, M DATA for PDM IN, M LRSEL for *LR*, AUD PWM for *AUD\_PWM*, AUD SD for *AUD\_SD*.
- ✓ Implement your design (Run Implementation).
- ✓ Do Timing Simulation (Run Simulation  $\rightarrow$  Run Post-Implementation Timing Simulation). Demonstrate this to your TA.
- Generate and download the bitstream on the FPGA. Test the circuit: press *start* and record an audio sequence for 3.52 seconds. After that, the audio sequence is played back (use a headphone/speaker). Demonstrate this to your TA.
- Submit (as a .zip file) the generated files: VHDL code, and VHDL testbench, and XDC file to Moodle (an assignment will be created). DO NOT submit the whole Vivado Project.

TA signature:

Date: \_\_\_